## LOGI-GOLF

Abonnement Sur Prestation

Vente et Utilisation d'un Abonnement sur Prestation

## LOGI-GOLF

#### Vente d'un Abonnement sur Prestation

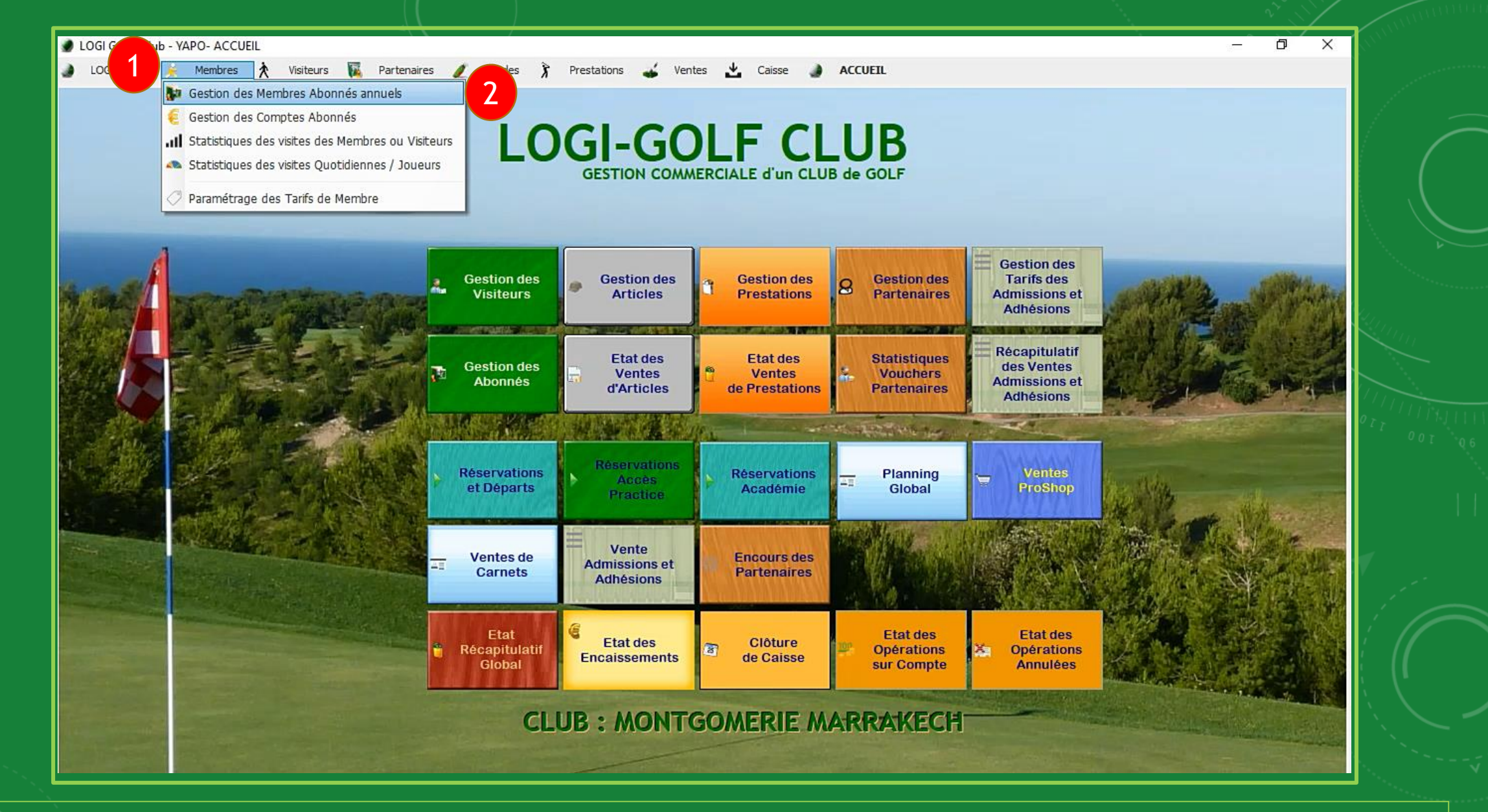

Pour effectuer une <u>vente d'un Abonnement sur Prestation</u>, sélectionnez Gestion des Membres Abonnés Annuels depuis le sous-menu <u>Membres</u>

| Conn                                      | ¢ Nom                                                                                                  | <b>T</b> ÷                                     | Deiseom         | v ≑<br>Matia         | T + Date de     | ja) ≑<br>Nationalité                          | ₹ ‡ Type      | ede 🔻 🕈 | T ÷ j    | D + Catégorie            | 🕈 🕈 Statut      | t 🍸 🗘 Etat 🔎 | <sup>≑</sup> Etat ₽ |
|-------------------------------------------|----------------------------------------------------------------------------------------------------|------------------------------------------------|-----------------|----------------------|-----------------|-----------------------------------------------|---------------|---------|----------|--------------------------|-----------------|--------------|---------------------|
| MR                                        | PONCIN                                                                                                 | XAVIER                                         | Prenom          | ID22                 | Naissano        | Nauonalite                                    | Mem           | bre     | 36.0     | Sportive<br>Senior Homme | Sport           | if Licence   | Adhésion            |
|                                           |                                                                                                    |                                                |                 |                      |                 |                                               |               |         |          |                          |                 |              |                     |
|                                           |                                                                                                    |                                                |                 |                      |                 |                                               |               |         |          |                          |                 |              |                     |
|                                           |                                                                                                    |                                                |                 |                      |                 |                                               |               |         |          |                          |                 |              |                     |
|                                           |                                                                                                    |                                                |                 |                      |                 |                                               |               |         |          |                          |                 |              |                     |
|                                           | 10- <sup>2</sup>                                                                                       | _                                              |                 |                      |                 |                                               |               |         |          |                          |                 |              |                     |
|                                           |                                                                                                    |                                                |                 |                      |                 |                                               |               |         |          |                          |                 |              |                     |
|                                           | ID22                                                                                                   |                                                |                 |                      |                 |                                               |               |         |          |                          |                 |              |                     |
|                                           |                                                                                                    |                                                |                 |                      |                 |                                               |               |         |          |                          |                 |              |                     |
|                                           | MR PONCIN XAVIER                                                                                       |                                                |                 |                      |                 |                                               |               |         |          |                          |                 |              |                     |
|                                           | MR PONCIN XAVIER                                                                                       |                                                |                 |                      |                 |                                               |               |         |          |                          |                 |              |                     |
|                                           | MR PONCIN XAVIER                                                                                       |                                                |                 |                      |                 |                                               |               |         |          |                          |                 |              |                     |
| omposition                                | MR PONCIN XAVIER                                                                                       | ants :0 /Enfants :0                            |                 |                      |                 |                                               |               |         |          |                          |                 |              | >                   |
| omposition<br>dhésion v                   | MR PONCIN XAVIER<br>Familiale : Adultes :1 / Etudi<br>ralable jusqu'au 31/12/2020                      | ants :0 /Enfants :0                            | 1022            | Cotisation           | Chef            | de famille                                    |               |         |          |                          |                 |              | >                   |
| omposition<br>dhésion v<br>Adhé           | MR PONCIN XAVIER<br>Familiale : Adultes :1 / Etudi<br>ralable jusqu'au 31/12/2020<br>ésions Admissions | ants :0 /Enfants :0<br>Matricule               | ID22            | Cotisation           | Visites         | de famille<br>Passages 💽 Avi                  | ntages        |         |          |                          |                 |              | >                   |
| omposition<br>dhésion v<br>Adhé<br>† Date | MR PONCIN XAVIER Familiale : Adultes :1 / Etudi ralable jusqu'au 31/12/2020 ésions Admissions Secteur  | ants :0 /Enfants :0<br>Matricule<br>Historique | ID22            | Compte Mois          | Chef<br>Visites | de famille<br>Passages II Avi<br>Enf.         | ntages<br>Et. |         | Détail   | Monta                    | nt <sup>‡</sup> | Période      | 4                   |
| omposition<br>dhésion v<br>Adhé<br>Date   | MR PONCIN XAVIER Familiale : Adultes :1 / Etudi ratable jusqu'au 31/12/2020 fesions Admissions Secteur | ants :0 /Enfants :0<br>Matricule<br>Historique | ID22<br>Carnets | Cotisation<br>Compte | Visites         | de famille<br>Passages <u>32</u> Av.<br>Enf.  | ntages<br>Et. |         | Détail   | Monta                    | nt 🗘            | Période      |                     |
| omposition<br>dhésion v<br>Adhé<br>Date   | MR PONCIN XAVIER Familiale : Adultes :1 / Etudi ralable jusqu'au 31/12/2020 ésions Admissions Secteur  | ants :0 /Enfants :0<br>Matricule<br>Historique | ID22            | Compte Mois          | Visites         | fe famille<br>Passages I 📰 Avi<br>Enf.        | ntages<br>Et. |         | Détail   | Monta                    | nt 🕈            | Période      |                     |
| omposition<br>dhésion v<br>Adhé<br>Date   | MR PONCIN XAVIER Familiale : Adultes :1 / Etudi ratable jusqu'au 31/12/2020 ésions Admissions Secteur  | ants :0 /Enfants :0<br>Matricule<br>Historique | ID22<br>Carnets | Cotisation<br>Compte | Chef<br>Visites | de famille<br>Passages <u>32</u> Av.<br>Enf.  | ntages<br>Et. |         | Détail   | Monta                    | nt 🗘            | Période      |                     |
| omposition<br>dhésion v<br>Adhé<br>Date   | MR PONCIN XAVIER Familiale : Adultes :1 / Etudi ralable jusqu'au 31/12/2020 ésions Admissions Secteur  | ants :0 /Enfants :0<br>Matricule<br>Historique | ID22            | Compte Mois          | Visites         | te famille<br>Passages <u>1</u> Av.<br>Enf.   | ntages<br>Et. |         | Détail   | Monta                    | nt \$           | Période      |                     |
| omposition<br>dhésion v<br>Adhé<br>Date   | MR PONCIN XAVIER Familiale : Adultes :1 / Etudi ratable jusqu'au 31/12/2020 ésions Admissions Secteur  | ants :0 /Enfants :0<br>Matricule<br>Historique | ID22 Carnets    | Cotisation<br>Compte | Visites         | de famille<br>Passages <u>32</u> Av.<br>Enf.  | ntages<br>Et. |         | Détail   | Monta                    | nt 🗘            | Période      |                     |
| omposition<br>dhésion v<br>Adhé<br>Date   | MR PONCIN XAVIER Familiale : Adultes :1 / Etudi ralable jusqu'au 31/12/2020 ésions Admissions Secteur  | ants :0 /Enfants :0                            | ID22            | Compte<br>Mois       | Visites 🖄       | ie famille<br>Passages <u>1</u> Av<br>Enf.    | ntages<br>Et. |         | Détail . | Monta                    | nt \$           | Période      |                     |
| omposition<br>dhésion v<br>Adhé<br>Date   | MR PONCIN XAVIER Familiale : Adultes :1 / Etudi ratable jusqu'au 31/12/2020 ésions Admissions Secteur  | ants :0 /Enfants :0<br>Matricule<br>Historique | ID22 Carnets    | Compte P<br>Mois     | Visites P       | de famille<br>Passages <u>3</u> 2 Av.<br>Enf. | ntages<br>Et. |         | Détail   | Monta                    | nt <del>;</del> | Période      |                     |

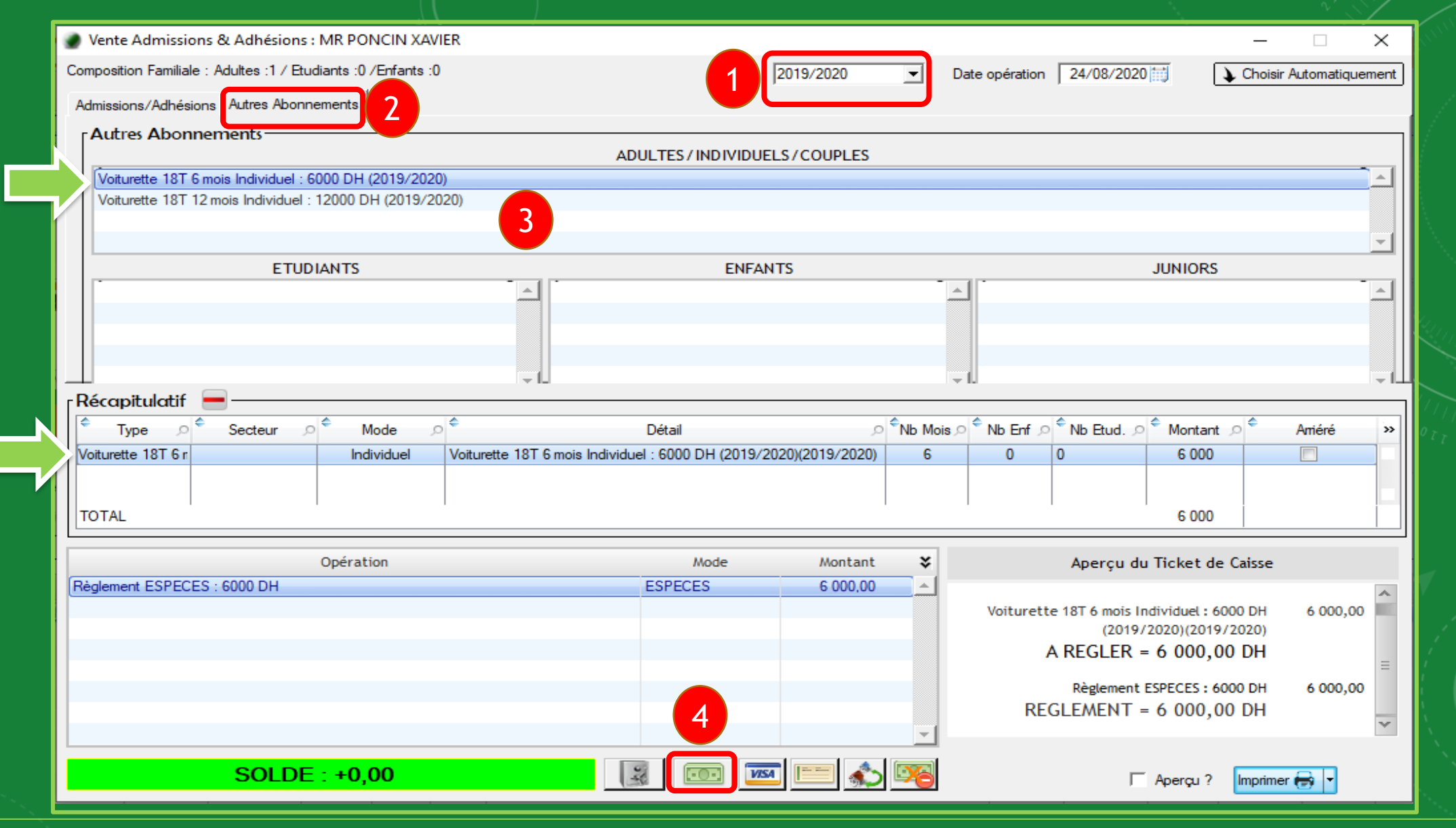

Choisissez la Période (1), puis sélectionnez Autres Abonnements (2), ensuite Double-Cliquez sur l'Abonnement (3) pour l'ajouter au Récapitulatif. choisissez le mode de paiement (4) et <u>encaissez</u>

|                                                                                                    |                                                                                     |                                                                                                    |                                                                                                    | —                                                                                                    |                                                                                                    |
|----------------------------------------------------------------------------------------------------|-------------------------------------------------------------------------------------|----------------------------------------------------------------------------------------------------|----------------------------------------------------------------------------------------------------|----------------------------------------------------------------------------------------------------|----------------------------------------------------------------------------------------------------|
|                                                                                                    | 2019/2020                                                                           | ▼ Da                                                                                                    | ate opération 24/08/2020                                                                                                    | 🗐 🛛 🔪 Choisi                                                                                                    | r Automatiquement                                                                                                    |
|                                                                                                    |                                                                                     |                                                                                                    |                                                                                                    |                                                                                                    |                                                                                                    |
|                                                                                                    |                                                                                     |                                                                                                    |                                                                                                    |                                                                                                    |                                                                                                    |
| ADULTES / INDIVIDUE                                                                                                    | LS/COUPLES                                                                          |                                                                                                    |                                                                                                    |                                                                                                    |                                                                                                    |
|                                                                                                    |                                                                                     |                                                                                                    |                                                                                                    |                                                                                                    |                                                                                                    |
|                                                                                                    |                                                                                     |                                                                                                    |                                                                                                    |                                                                                                    |                                                                                                    |
|                                                                                                    |                                                                                     |                                                                                                    |                                                                                                    |                                                                                                    | - 1                                                                                                    |
| ENFAN                                                                                                    | ITS                                                                                 |                                                                                                    |                                                                                                    | JUNIORS                                                                                                    |                                                                                                    |
|                                                                                                    |                                                                                     | -                                                                                                    | 1                                                                                                    |                                                                                                    |                                                                                                    |
|                                                                                                    |                                                                                     |                                                                                                    |                                                                                                    |                                                                                                    |                                                                                                    |
|                                                                                                    |                                                                                     |                                                                                                    |                                                                                                    |                                                                                                    |                                                                                                    |
|                                                                                                    |                                                                                     | -                                                                                                    | 1.                                                                                                    |                                                                                                    | <u>т</u> Ш                                                                                                    |
|                                                                                                    |                                                                                     |                                                                                                    |                                                                                                    |                                                                                                    | 1                                                                                                    |
| Détail                                                                                                    | Q                                                                                   | <sup>€</sup> Nb Mois ,⊃                                                                                                    | ີ Nb Enf 🔎 ີ Nb Etud. 🔎                                                                                                    | <sup>e</sup> Montant 🔎 <sup>e</sup>                                                                                               | Amiéré »                                                                                                    |
| iduel : 6000 DH (2019/2                                                                                                    | 020)(2019/2020)                                                                     | 6                                                                                                    | 0 0                                                                                                    | 6 000                                                                                                    |                                                                                                    |
|                                                                                                    |                                                                                     |                                                                                                    |                                                                                                    |                                                                                                    |                                                                                                    |
|                                                                                                    | I                                                                                   |                                                                                                    |                                                                                                    | 6 000                                                                                                    |                                                                                                    |
|                                                                                                    |                                                                                     |                                                                                                    |                                                                                                    |                                                                                                    |                                                                                                    |
| Mode                                                                                                    | Montant                                                                             | ×                                                                                                    | Aperçu du                                                                                                    | Ticket de Caisse                                                                                                    |                                                                                                    |
| ESPECES                                                                                                    | 6 000,00                                                                            |                                                                                                    |                                                                                                    |                                                                                                    | ~                                                                                                    |
|                                                                                                    |                                                                                     |                                                                                                    | Voiturette 18T 6 mois Inc<br>(2019/2                                                                                                    | dividuel : 6000 DH<br>2020)(2019/2020)                                                                                            | 6 000,00                                                                                                    |
|                                                                                                    |                                                                                     |                                                                                                    | A REGLER =                                                                                                    | 6 000,00 DH                                                                                                    | =                                                                                                    |
|                                                                                                    |                                                                                     |                                                                                                    | Pèglement F                                                                                                    | SPECES + 6000 DH                                                                                                    | 6 000 00                                                                                                    |
|                                                                                                    |                                                                                     |                                                                                                    | REGLEMENT =                                                                                                    | 6 000.00 DH                                                                                                    | 8 000,00                                                                                                    |
|                                                                                                    |                                                                                     | -                                                                                                    | Nouveau                                                                                                    | J Solde Adhérent :                                                                                                    | -6 000,00 📉                                                                                                    |
|                                                                                                    |                                                                                     |                                                                                                    |                                                                                                    |                                                                                                    |                                                                                                    |
| and the second second sec |                                                                                     |                                                                                                    |                                                                                                    |                                                                                                    |                                                                                                    |
|                                                                                                    | ADULTES / INDIVIDUE<br>ENFAN<br>Détail<br>duel : 6000 DH (2019/2<br>Mode<br>ESPECES | 2019/2020         ADULTES / INDIVIDUELS / COUPLES         ENFANTS         Détail          Détail          duel : 6000 DH (2019/2020)(2019/2020)         Mode       Montant         ESPECES       6 000,00         Individuel       Individuel | 2019/2020 Date     ADULTES / IND IVIDUELS / COUPLES     ENFANTS     Détail   Détail   Mode     Mode     Mode <td>2019/202     Date opération     24/08/2020         ADULTES / INDIVIDUELS / COUPLES         ENFANTS         ENFANTS         Détail</td> <td>2019/2020       Date opération       24/08/2020       Choisi         ADULTES / IND IVIDUELS / COUPLES         ENFANTS       JUNIORS         Détail       O No Mois       No Enf       Montant       Montant         Détail       O No Mois       No Enf       Montant       Montant       6 000         Mode       Montant       Montant       Korçu du Ticket de Caisse         Voiturette 18T 6 mois Individuel : 6000 DH (2019/2020)       A REGLER = 6 000,00 DH       Règlement ESPECES : 6000 DH         Règlement ESPECES : 6000 DH       Règlement ESPECES : 6000 DH       Règlement ESPECES : 6000 DH       Nouveau Solde Adhérent :</td> | 2019/202     Date opération     24/08/2020         ADULTES / INDIVIDUELS / COUPLES         ENFANTS         ENFANTS         Détail | 2019/2020       Date opération       24/08/2020       Choisi         ADULTES / IND IVIDUELS / COUPLES         ENFANTS       JUNIORS         Détail       O No Mois       No Enf       Montant       Montant         Détail       O No Mois       No Enf       Montant       Montant       6 000         Mode       Montant       Montant       Korçu du Ticket de Caisse         Voiturette 18T 6 mois Individuel : 6000 DH (2019/2020)       A REGLER = 6 000,00 DH       Règlement ESPECES : 6000 DH         Règlement ESPECES : 6000 DH       Règlement ESPECES : 6000 DH       Règlement ESPECES : 6000 DH       Nouveau Solde Adhérent : |

Après l'encaissement la vente s'affiche dans le <u>tableau des Opérations</u>, Cliquez sur Imprimer pour <u>imprimer le ticket de caisse et clôturer la vente</u>.

| INC.                          | om :                                       |                                                                                                    | Pre                                                             | nom :                                                    |                              |                   | Mat                  | ricule :                            |                   | Licent                                             | e:                                      |            | Adhésid         | n: TOUS             |                       | •          | 🗌 олт                 |        |                   | 1326 Adh             | érent(s)         |     |
|-------------------------------|--------------------------------------------|----------------------------------------------------------------------------------------------------|-----------------------------------------------------------------|----------------------------------------------------------|------------------------------|-------------------|----------------------|-------------------------------------|-------------------|----------------------------------------------------|-----------------------------------------|------------|-----------------|---------------------|-----------------------|------------|-----------------------|--------|-------------------|----------------------|------------------|-----|
| Gen                           | nre                                        | ¢<br>Nom                                                                                                    |                                                                 | <b>T</b> =                                               | Pré                          | nom               |                      | <ul> <li>Matricule</li> </ul>       | Dati<br>Naiss     | ede 🔎 🏺<br>ance                                    | Nationalité                             | <b>▼</b> ≑ | Type d<br>Membr |                     | Licence               | Index      | Catégorie<br>Sportive | • • •  | Statut<br>Sportif | Etat<br>Licence      | Etat<br>Adhésion | A . |
| XR                            | 2                                          | PONCIN                                                                                                    |                                                                 | XAVIER                                                   |                              |                   |                      | ID22                                |                   |                                                    |                                         |            |                 |                     |                       | 36,0       | Senior Hom            | nme Cl | assé              | 0                    | 0                | ζ   |
| MR                            | 1                                          | PONTEGNIER                                                                                                    |                                                                 | FABRICE                                                  |                              |                   |                      | ID7                                 |                   |                                                    |                                         |            |                 |                     |                       | 12,8       | Senior Hom            | ne Cl  | assé              | 0                    | 0                |     |
| MR                            |                                            | POUILLET                                                                                                    |                                                                 | PIERRE                                                   |                              |                   |                      | ID1210                              |                   |                                                    |                                         |            |                 |                     |                       | 45,0       | Super Senio           | r H No | on Classé         |                      | •                |     |
| MR                            |                                            | POUMAERE                                                                                                    |                                                                 | PHILIPPE                                                 | 2                            |                   |                      | ID1316                              |                   |                                                    |                                         |            |                 |                     |                       | 45,0       | Super Senio           | r H No | on Classe         |                      |                  |     |
| MR                            |                                            | PRIEU                                                                                                    |                                                                 | MICHEL<br>IEAN DIE                                       | DDE                          |                   |                      | ID03                                |                   |                                                    |                                         |            |                 |                     |                       | 6,0        | Super Senio           | H 16   | re Serie E        |                      |                  |     |
| MR                            |                                            | PROSMAN                                                                                                    |                                                                 | JEAN PIER                                                |                              |                   |                      | ID1205                              |                   |                                                    |                                         |            |                 |                     |                       | 45,0       | Senior Home           | - N/   | on Classe         |                      |                  |     |
| MR                            |                                            | OADIRI                                                                                                    |                                                                 | HICHAM                                                   | ALLS                         |                   |                      | ID771                               |                   |                                                    |                                         |            |                 |                     |                       | 18.5       | Senior Home           | ne Cl  | accé              | X                    |                  | Y   |
|                               |                                            | ID22<br>MR PONCIN XAVI                                                                                                    | R                                                               |                                                          |                              |                   |                      |                                     |                   |                                                    |                                         |            |                 |                     |                       |            |                       |        |                   |                      |                  | \$  |
| ompos<br>.dhési               | sition<br>ion v<br>Adhé                    | ID22<br>MR PONCIN XAVI<br>Familiale : Adultes<br>ralable jusqu'au 31<br>ésions 🔦 Admis                                      | R<br>1 / Etudiants :/<br>1/2/2020                               | /Enfants :0<br>  Matricu<br>  istorique                  | ile ID22                     | nets              | Compt                | otisation                           | ☑ CI<br>Visites   | nef de famille<br>Passages                         | Av                                      | ntages     |                 |                     |                       |            |                       |        |                   |                      |                  | >   |
| ompos<br>adhési               | sition v<br>ion v<br>Adhé                  | ID22<br>MR PONCIN XAVI<br>Familiale : Adultes<br>ralable jusqu'au 31<br>ésions Admis                                        | I / Etudiants :<br>12/2020                                      | /Enfants :0<br>Matricu<br>listorique                     | Ile ID22<br>Cat<br>Mois      | nets Enf.         | Compt<br>Et.         | otisation                           | ☑ CI<br>Visites   | nef de famille<br>Passages<br>Di                   | a 👔 Av                                  | ntages     |                 | Montant             | Créé le               | Par        | Modif, le             | Par    | \$                | Période              | 2                | >   |
| ompos<br>dhési<br>* [<br>24/0 | sition<br>ion v<br>Adhé<br>Date<br>08/20   | ID22<br>MR PONCIN XAVI<br>Familiale : Adultes<br>ralable jusqu'au 31<br>ésions Admis<br>? Type<br>Voiturette 18T            | I / Etudiants :<br>12/2020<br>ions                              | /Enfants :0<br>Matricu<br>istorique<br>Mode<br>riduel    | Ile ID22<br>Mois<br>6        | Enf.              | Compt<br>Et.<br>0 Vo | iotisation<br>e 💡 1                 | Sites [           | nef de famille<br>Passager<br>Dr<br>Idividuel : 60 | a a≛ Av<br>tail<br>20 DH (2019/         | ntages     | (020)           | Montant<br>6 000,00 | Créé le<br>24/08/2021 | Par<br>XYP | Modif. le             | Par    | ÷                 | Période<br>2019/2020 | 2                | *   |
| ompos<br>dhési<br>* [<br>24/0 | sition v<br>Adhé<br>Date<br>08/20          | ID22<br>MR PONCIN XAVI<br>Familiale : Adultes<br>ralable jusqu'au 31<br>ésions Admis                                        | R<br>1 / Etudiants :<br>1/12/2020<br>ions R<br>iecteur P<br>ind | /Enfants :0<br>Matricu<br>listorique<br>Mode<br>viduel   | ule ID22<br>Car<br>Mois<br>6 | nets<br>Enf.      | Et.<br>0 Vo          | otisation<br>e 🁰 1<br>viturette 18  | St 6 mois ir      | nef de famille<br>Passages<br>Dr<br>Idividuel : 60 | a a≊ Av<br>tail<br>D0 DH (2019/         | ntages     | :020)           | Montant<br>6 000,00 | Créé le<br>24/08/2021 | Par        | Modif. le             | Par    | ÷                 | Période<br>2019/2020 | 2                | >   |
| ompos<br>dhési<br>‡ [<br>24/0 | sition v<br>ion v<br>Adhé<br>Date<br>08/20 | ID22<br>MR PONCIN XAVI<br>Familiale : Adultes<br>ralable jusqu'au 31<br>śsions Admis<br>† Type<br>Voiturette 18T            | R<br>1 / Etudiants :<br>12/2020                                 | /Enfants :0<br>Matricu<br>listorique<br>Mode<br>viduel   | ule ID22<br>Car<br>Mois<br>6 | nets<br>Enf.      | Compt<br>Et.<br>0 Vo | e 🁰 n                               | St 6 mois ir      | nef de famille<br>Passage:<br>Dr<br>Idividuel : 60 | a <b>≩≊</b> Av<br>Stail<br>20 DH (2019/ | ntages     | (020)           | Montant<br>6 000,00 | Créé le<br>24/08/2021 | Par<br>XYP | Modif. le             | Par    | *                 | Période<br>2019/2020 | 2                | ~   |
| ompos<br>dhési<br>¢ [<br>24/0 | sition<br>ion v<br>Adhé<br>Date<br>08/20   | ID22<br>MR PONCIN XAVI<br>Familiale : Adultes<br>ralable jusqu'au 31<br>śsions Admis<br>† Type<br>Voiturette 18T            | I / Etudiants :<br>12/2020                                      | /Enfants :0<br>  Matricu<br>listorique<br>Mode<br>viduet | Jle ID22<br>Car<br>Mois<br>6 | nets<br>Enf.<br>0 | Et.                  | otisation<br>e 🏾 🥐 1<br>iturette 18 | Cl<br>Visites     | nef de famille<br>Passages<br>Dr<br>Idividuel : 60 | ₹ Av<br>Etait<br>20 DH (2019)           | ntages     | .020)           | Montant<br>6 000,00 | Créé le<br>24/08/2021 | Par<br>Xyp | Modif, le             | Par    | *                 | Période<br>2019/2020 | 2                | >   |
| ompos<br>dhési<br>‡ [<br>24/0 | sition v<br>Adhé<br>Date<br>08/20          | ID22<br>MR PONCIN XAVI<br>Familiale : Adultes<br>ralable jusqu'au 31<br>ésions Admis<br>Type<br>Voiturette 18T              | I / Etudiants :<br>12/2020                                      | /Enfants :0<br>Matricu<br>listorique<br>Wode             | Ile ID22<br>Car<br>Mois<br>6 | Enf.              | Et.                  | otisation<br>e 🥊 1                  | ☑ CI<br>Visites ┃ | nef de famille<br>Passages<br>Du<br>Idividuel : 60 | : <b>≩</b> Av<br>itail<br>00 DH (2019)  | ntages     | 2020)           | Montant<br>6 000,00 | Créé le<br>24/08/2021 | Par<br>XYP | Modif. le             | Par    | *                 | Période<br>2019/2020 | 2                | ~   |
| ompos<br>dhési<br>† [<br>24/0 | sition<br>ion v<br>Adhé<br>Date<br>08/20   | ID22<br>MR PONCIN XAVI<br>Familiale : Adultes<br>ralable jusqu'au 31<br>ésions Admis<br><sup>‡</sup> Type<br>Voiturette 18T | I / Etudiants :<br>12/2020                                      | /Enfants :0<br>Matricu<br>listorique<br>Viduel           | Ile ID22<br>Car<br>Mois<br>6 | Enf.              | Et.<br>0 Vo          | otisation<br>e 🥊                    | ♥ Cl<br>Visites   | nef de famille<br>Passages<br>Du<br>Idividuel : 60 | itail<br>200 DH (2019/                  | ntages     | 2020)           | Montant<br>6 000,00 | Créé le<br>24/08/2021 | Par<br>XYP | Modif. le             | Par    | \$                | Période<br>2019/2020 | 2                | ~   |

L'onglet Historique affiche les <u>Cotisations</u> pour le membre Sélectionné

# LOGI-GOLF

#### Utiliser l'abonnement sur Prestation

|      | MODIFIE   | R RÉS | ERVATION    | 20200            | 824-007 | - Lundi 24 | Août 2 | 020   | /            |           |           |        |       |             |                  |             |           |                                       |       | -          |          | ×        |
|------|-----------|-------|-------------|------------------|---------|------------|--------|-------|--------------|-----------|-----------|--------|-------|-------------|------------------|-------------|-----------|---------------------------------------|-------|------------|----------|----------|
| L.   |           | F     | RÉSERVAT    | ION              |         | x          | JO     | UEU   | RS - PI      | REST      | TIONS     |        | -     |             | PRO-SH           | НОР         |           | 6                                     | 10    | RÈGLEME    | NTS      |          |
| GF   | REENI     | FEE   | - JOUE      | URS              | X       | SCINDE     | R      | Yes   | moris las i  | orestatio | nne 2i    | 0      |       |             |                  |             |           |                                       |       |            |          | 3        |
|      | Heure     |       |             | -                |         | e 9        | oueur  | 11.00 | inplie ice ( |           | Cadet     | V II   | x     | Imputatio   | n 谢 A            | Avantage    |           |                                       | @ Tar | if         |          | 0        |
| 1    | 2:20      | 1     | Abonné      | P                | MR PONC | IN XAVIER  | 1      |       |              | _         |           | 36,0   | ,     | CAISSE      | ABONNÉ           |             | ABON      | NÉ (0 DH)                             |       |            |          | -        |
|      |           |       |             |                  |         |            |        |       |              |           |           |        |       |             |                  |             |           |                                       |       |            |          | _        |
| -    |           |       |             | $\left  \right $ |         |            |        |       |              |           |           | -      | +     |             |                  |             |           |                                       |       |            |          | _        |
| F    |           |       |             |                  |         |            |        |       | -            | -         |           |        |       |             |                  |             |           |                                       |       |            |          |          |
| F    |           |       | 2           |                  | 1       |            |        |       |              |           |           |        |       |             |                  |             | -         |                                       |       |            |          |          |
| E    |           |       |             |                  |         |            |        |       |              |           |           |        |       |             |                  |             |           |                                       |       |            |          |          |
| E    |           |       |             |                  |         |            |        |       |              |           |           |        |       |             |                  | 17          |           |                                       |       |            |          | -        |
| PA   | CKAG      | 3E    |             |                  |         |            |        |       |              |           |           |        | CAR   | NETS        |                  |             |           |                                       |       |            |          |          |
| List | e des Pac | :ks [ |             |                  |         |            |        |       |              | -         |           | L L    | Affi  | cher les ca | mets Conso       | ommés       |           | · · · · · · · · · · · · · · · · · · · | [     | 🤣 Vend     | ne un Ca | arnet    |
| lan  | rs du pac | .к (  | Prestations | du Pac           | k       |            | . Oté  | Prest | ation .      | Oté F     | Restante  |        | Etat  | N°          | Serie Billet     | ate validit | e oepasse | Prestation                            |       | Date fin   | Validité | Q.71     |
|      |           |       |             |                  |         |            |        |       | 9            |           |           |        |       |             |                  |             |           |                                       |       |            |          | <u>_</u> |
|      |           |       |             |                  |         |            |        |       |              |           |           |        |       |             |                  |             |           |                                       |       |            |          |          |
|      |           |       |             |                  |         |            |        |       |              |           |           |        |       |             |                  |             |           |                                       |       |            |          | -        |
| AL   | JTRES     | PR    | ESTATI      | ONS              |         |            |        |       |              |           | 0         | 8      | Æ     | IN I        | Ê []] <b>N</b> 🥖 | 120         | • *       | p 🏭                                   | 3     |            |          |          |
| F    |           | Y     | Prestation  |                  |         | Imput      | ation  | Qté   |              | 0         | Tarif     |        |       | Béné        | éficiaire        | 0           | Mode de   | e Gestion                             | Sto   | ck impacté |          | Disj 🔂   |
| voi  | TURETT    | E:VC  | DITURETTE   | 18T              |         | CAISS      | E      | 1     | Période      | du 15 .   | Juin au 1 | 4 Sept | . AUC | UN          |                  |             | Sans G    | estion                                |       |            |          |          |
| F    |           |       |             |                  |         |            |        |       | _            |           |           |        | -     |             |                  |             |           |                                       |       |            |          | _        |
|      |           |       |             |                  |         |            |        |       |              |           |           |        |       |             |                  |             |           |                                       |       |            |          | _        |
|      |           |       |             |                  |         |            |        |       |              |           |           |        |       |             |                  |             |           |                                       |       |            |          | _        |

Dans cet exemple : une réservation d'un départ avec une réservation de voiturette

| MODIELER RÉSERVATION 20200224-007 - Lundi 24 April 2020 |                                           |          |                   |               |                  |                  | 1 × 1      |
|---------------------------------------------------------|-------------------------------------------|----------|-------------------|---------------|------------------|------------------|------------|
|                                                         | DE LE LE LE LE LE LE LE LE LE LE LE LE LE |          |                   |               |                  |                  |            |
| L. RESERVATION JOUEURS                                  | - PRESTATIONS                             |          |                   | PRO-SHOP      |                  | REGLEMENTS       |            |
| GREEN FEE - JOUEURS SCINDER T Y comp                    | s les prestations ?                       | 0        |                   |               |                  |                  | 3          |
| 🕒 Heure 🎈 🔍 AIV 💑 🔓 Joueur                              | Ladet                                     | V IDX    | Imputation        | Avantage      | Here             | @ Tarif          | 6          |
| 12:20 1 Abonné 💭 MR PONCIN XAVIER                       |                                           | 36,0     | CAISSE            | ABONNÉ        | ABONNÉ (0 DH)    |                  | <u>^</u>   |
|                                                         |                                           |          |                   |               |                  |                  |            |
|                                                         |                                           |          |                   |               |                  |                  |            |
|                                                         |                                           |          |                   | 1             |                  |                  |            |
|                                                         |                                           |          |                   |               |                  |                  |            |
|                                                         |                                           |          |                   |               |                  |                  |            |
|                                                         |                                           |          |                   | 2             |                  |                  |            |
|                                                         |                                           |          |                   |               |                  |                  |            |
| PACKAGE                                                 |                                           | C        | ARNETS            | 1:            | Cliquez sur la   | a cellule pour   |            |
| Liste des Packs                                         | -                                         | -        | Afficher les tick | ets ave affic | her la liste des | s bénéficiaires, | arnet      |
| 2: Choisissez l'avantage                                | Oté Restante                              |          | tat N°S           | erie Bi puis  | sélectionnez     | le bénéficiaire  | <u>a</u> n |
| « Abonnement Voiturette » er                            |                                           |          |                   |               | cible            | Э                | ~          |
| cliquant sur la cellule Tarif.                          |                                           |          |                   |               |                  |                  |            |
|                                                         |                                           |          |                   |               |                  |                  |            |
|                                                         |                                           |          | F                 |               |                  |                  |            |
| AUTRES PRESTATIONS                                      |                                           | 3 /2     | 🗯 🖓 🖓 E           | DA 9          | • * p #          | 3                |            |
| Prestation 🖬 Imputation Otég                            | 🕜 Tarif                                   |          | Bénét             | ficiaire      | Mode de Gestion  | Stock impacté    | Dis 1      |
| VOITURETTE : VOITURETTE 18T CAISSE 1 ABO                | NNEMENT VOITURETTE                        | (0 DH) / | WR PONCIN XAV     |               | Sans Gestion     |                  | -          |
|                                                         | 7                                         |          |                   |               |                  |                  |            |
|                                                         |                                           |          |                   |               |                  |                  |            |
|                                                         |                                           |          |                   |               |                  |                  |            |

Choisissez le Bénéficiaire (1) depuis le cellule bénéficiaire et le Tarif (2) depuis la cellule Tarif, vous pouvez ensuite passer aux <u>règlements</u>

| MODIFIER     | RÉSERVATION 20200824-007 - | Lundi 24 Août 20 | 20 <              | RÉSERVAT | ON VERROUILLÉE > | 5.        |                                                                | - 0                                   | ×        |
|--------------|----------------------------|------------------|-------------------|----------|------------------|-----------|----------------------------------------------------------------|---------------------------------------|----------|
| .1           | RÉSERVATION                | JU K             | DUEURS - PRESTATI | ONS      |                  | PRO-SHOP  | <b>V</b>                                                       | RÈGLEMENTS                            |          |
| CAISSE       | 8 5 -                      | / 🔬 📼            | 8                 | SO       | LDE : +0,00      |           | Aperçu ?                                                       | <b>()</b>                             | Apergu ? |
| Date         |                            | Opération        |                   | Mo       | de Montant (     | DH)       | Aperçu du Tick                                                 | et de Caisse                          |          |
| lun 24/08/20 | 20 Règlement 0.00 DH       |                  |                   | ESPECES  |                  | 0,00 - 1* | GE 18 TROUS ABONNÉ (C<br>VOITURETTE 18T ABONNEMENT<br>A REGLER | VOITURETTE<br>(Gratuité)<br>= 0,00 DH | Â        |
|              |                            |                  |                   |          |                  |           | Règler<br>REGLEMENT =                                          | ment 0.00 DH<br>= 0,00 DH             |          |
|              |                            |                  |                   |          |                  |           |                                                                |                                       |          |
|              |                            | D#               |                   |          |                  |           |                                                                |                                       | ~        |
| VOUCH        | ER                         | Her.:            |                   |          | COMPTE CLI       | ENI       | Acres Anna Inc.                                                | 10.42.052.04.04                       |          |
|              | Opération                  |                  | Montant (DH)      | 1        | AVP              |           | JOUEUR<br>PONCIN XAVIER                                        | SOLDE                                 |          |
|              |                            |                  |                   |          |                  |           | TORCITAGATER                                                   | 0.00 0                                |          |
|              |                            |                  |                   |          |                  |           |                                                                |                                       |          |
|              |                            | 7074             |                   | -        |                  |           |                                                                |                                       |          |
| TICKET       | GREEN FEE/PRES             | TATIONS          | I                 |          |                  |           |                                                                |                                       |          |
|              | PRESTATION                 |                  | Nº TICKET         | 1        |                  |           |                                                                |                                       |          |
|              |                            |                  |                   | -        |                  |           |                                                                |                                       |          |
|              |                            | 17               |                   |          |                  |           |                                                                |                                       |          |
|              |                            |                  |                   |          |                  |           |                                                                |                                       |          |

Notez que la voiturette est en Gratuité